## 日本学生支援機構 進学シミュレーター 入力方法

1 日本学生支援機構のホームページの「進学シミュレーター」をクリック

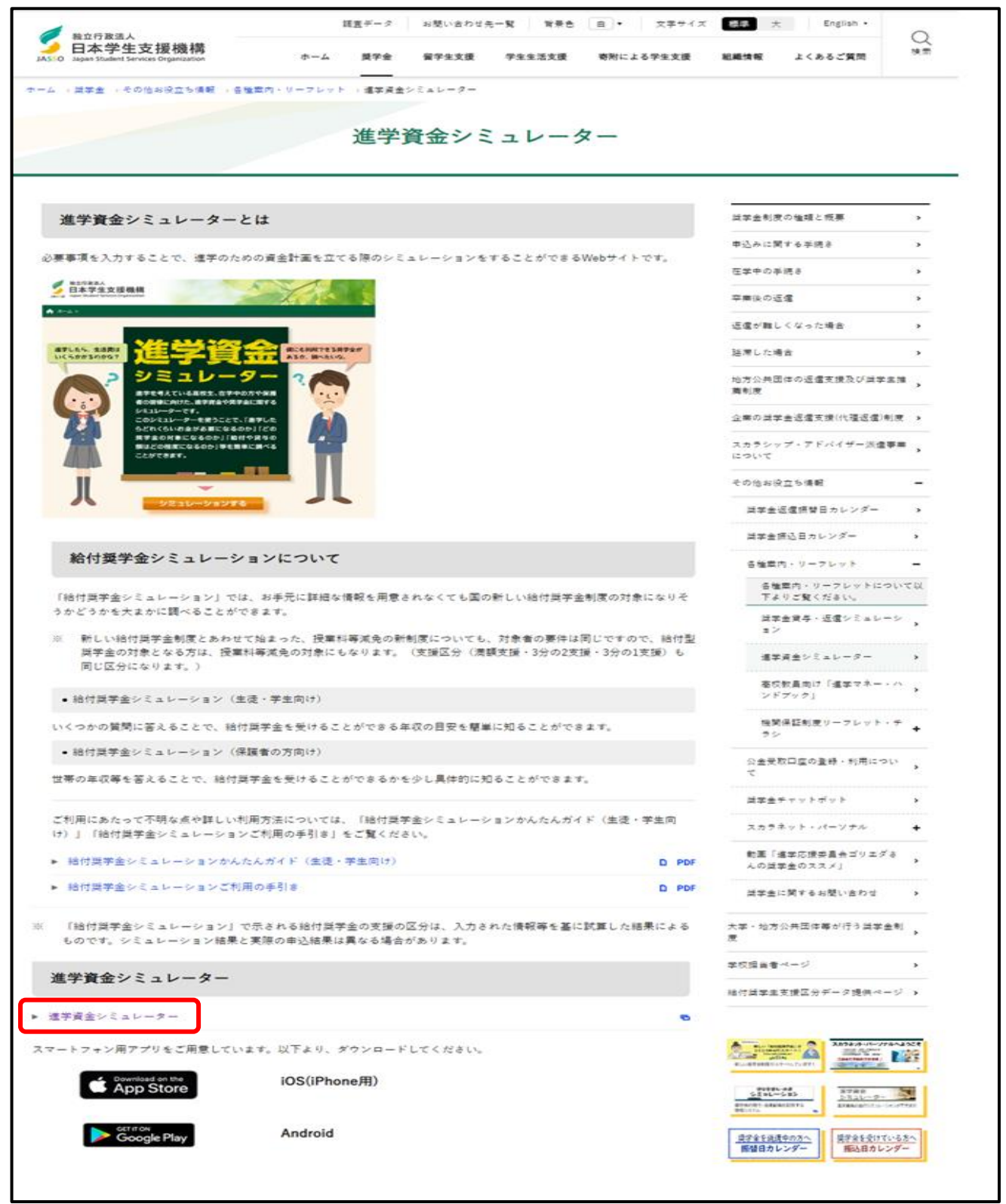

2 「シミュレーションする」をクリック

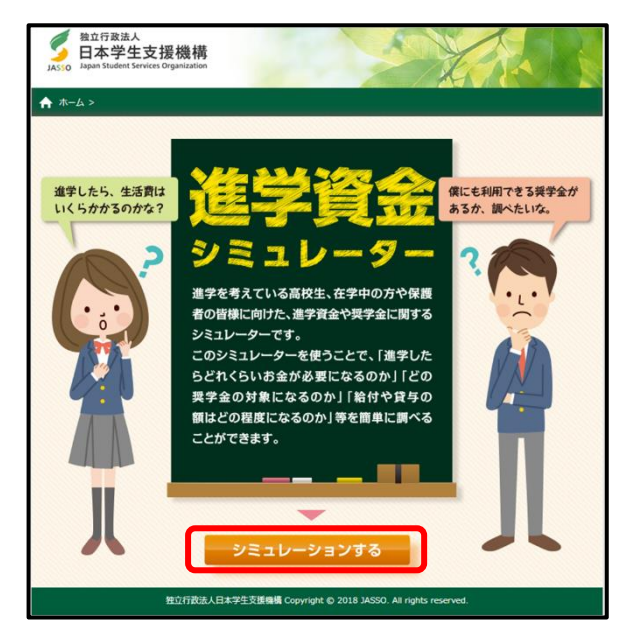

3 「奨学金選択シミュレーション」をクリック

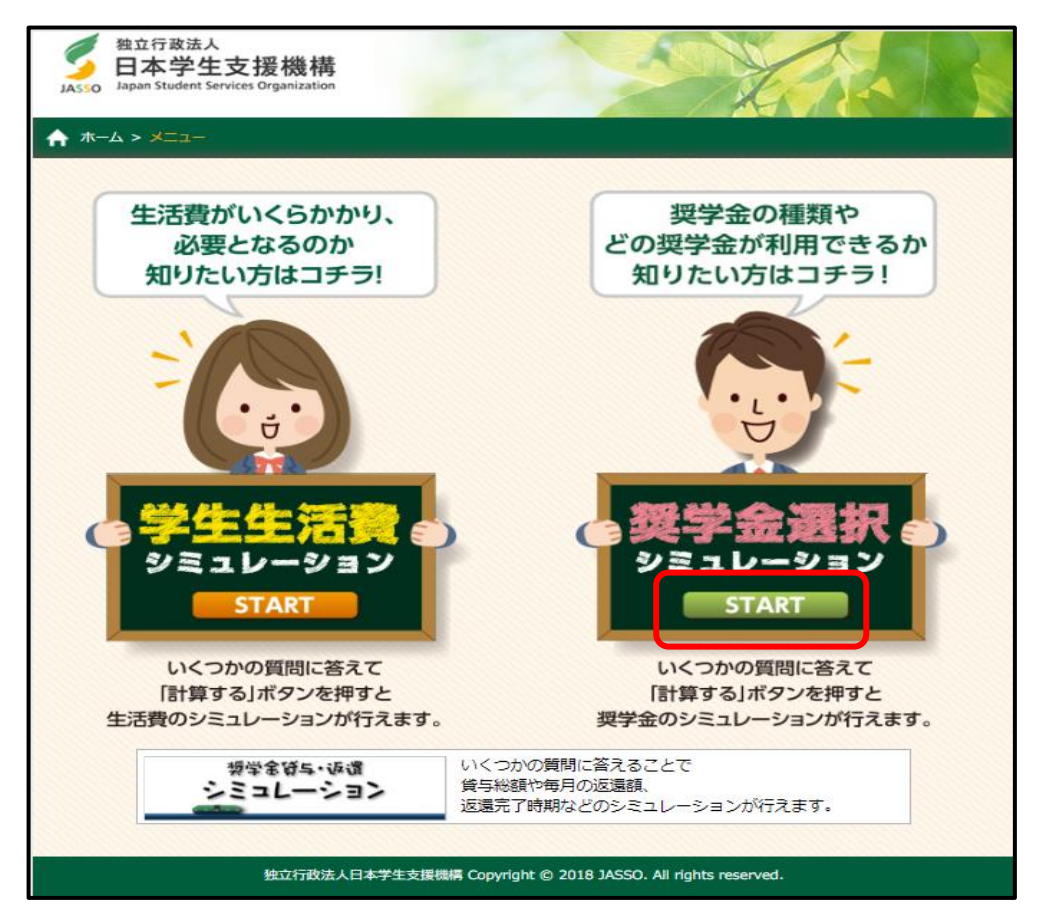

## 4 中央部のチェック欄をチェックし、「貸与奨学金シミュレーション」をクリック

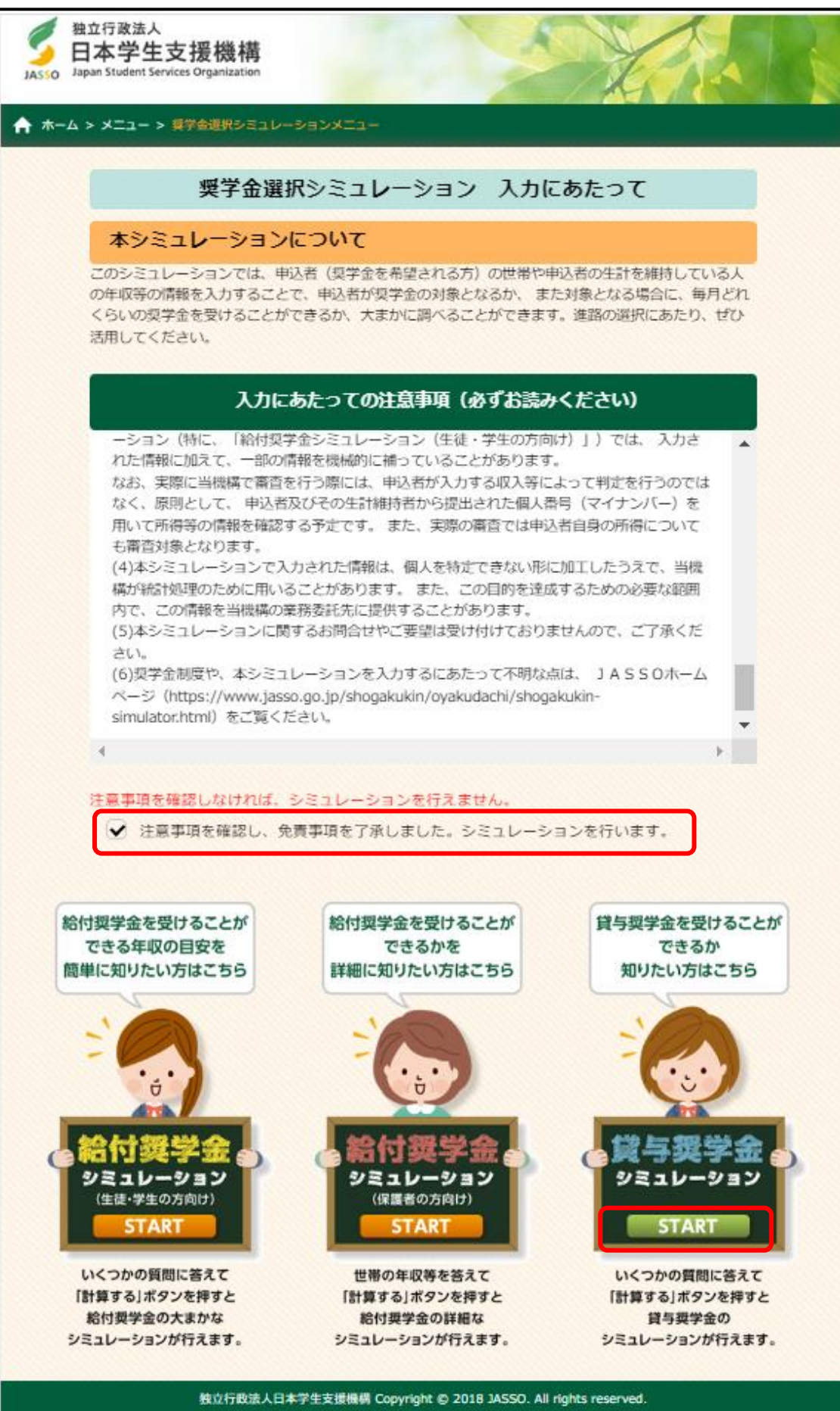

5 「貸与奨学金シミュレーション申込方法選択」にて『2024 年度 在学採用の申込(現在、大学生等の 方)』を選択し、『次へ>』をクリック。

| 独立行政法人<br>日本学生支援機構<br>Japan Student Services Organization                              |  |
|----------------------------------------------------------------------------------------|--|
| 貸与奨学金シミュレーション 申込方法選択                                                                   |  |
| 申込方法シミュレーションしたい項目を選択してください。                                                            |  |
| 2024年度 在学採用の申込(現在、大学生等の方)<br>※2025年度進学予定の方は、「給付奨学金シミュレーション」で貸与奨学金も同時にシミュレー<br>ションできます。 |  |
| < 戻る 次へ>                                                                               |  |
| 独立行政法人日本学生支援機構 Copyright © 2018 JASSO. All rights reserved.                            |  |

6 「貸与奨学金シミュレーション情報入力」の画面の内容を入力し、『計算する>』をクリックしてくだ さい。

| 収入(「年収」<br>年齢や、世帯 | 」や「所得」等)は2022年1年間(1~12月)の情報を入力してください。また、<br>(家族の人数等)については、2022年12月31日時点の情報を入力してください。 |
|-------------------|--------------------------------------------------------------------------------------|
| 奨学金               | 希望する奨学金の種類を選択してください。                                                                 |
|                   | <sup>各</sup> 一種奨学金(利息なし)<br><sup>各</sup> 二種奨学金(利息あり)<br>入学時特別増額貸与奨学金                 |

・ 『第二種奨学金(利息あり)』を選択してください。

※ 入力する収入の期間が書いてありますが、以下の時期の収入額を記入してください。 収入(「年収」や「所得」等)は2023年1年間(1月~12月)の情報を入力してください。

| 家族構成  | 家族の人数を入力してください。                     |
|-------|-------------------------------------|
| 家族    | 0人                                  |
| うち就学者 | ぎ 0人                                |
| ※就学者  | ぎには家族人数のうち、小学校から大学院までの学校に通っている人(あなた |
| 自身を言  | さむ)と、未就学の児童の合計人数を入力してください。          |

- ・ 家族欄には、親とその子どもの人数を入力してください。
- ・ 子どもの人数には申請者(あなた自身)も含みます。
- ・ 親の収入がない場合でも、家族の人数にカウントして入力してください。
- ・ 入力人数に悩む場合は、学生センターに相談してください。

| 生計 あなたの生計を支えている人について回答してください                 | ۱ <sub>o</sub> |
|----------------------------------------------|----------------|
| 〇主に生計を支えている人                                 |                |
|                                              |                |
|                                              |                |
| ロージングロージングであった。<br>以下にあてはまる場合には、チェックを入れてください |                |
| ○ 住民税が非課税(所得割0)である                           |                |
| 生活保護受給中である                                   |                |
| Oその他に生計を支えている人                               |                |
| ※いない場合には入力不要です                               |                |
| 給与収入金額 2 0 万円(年額)                            |                |
| 給与以外の所得金額 2 0 万円 (年額)                        |                |
| 以下にあてはまる場合には、チェックを入れてください                    |                |
| ◯ 住民税が非課税(所得割0)である                           |                |
| <ul> <li>生活保護受給中である</li> </ul>               |                |

- ・ 親が2人とも収入がある場合は、どちらも金額を入力してください。
- ・ 給与収入の場合は、「給与収入金額」欄に源泉徴収票の『支払い金額』欄の金額を入力してください。
- ・ 自営業等の場合は、「給与以外の所得金額」欄に確定申告書(控)の『所得金額』欄の金額を入力して ください。
- ※ 情報入力の画面の最初に入力する収入の期間が書いてありますが、以下の時期の収入額を記入してく ださい。

収入(「年収」や「所得」等)は2023年1年間(1月~12月)の情報を入力してください。

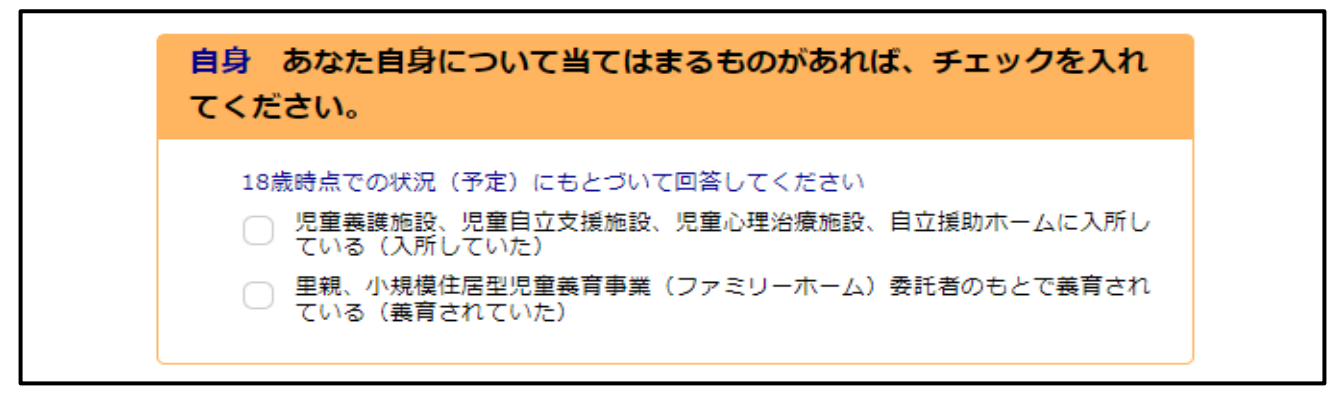

当てはまるものがあればチェックをしてください。

| 学力             | あなたの学習状況について回答してください。                    |
|----------------|------------------------------------------|
| <b>O貸</b><br>当 | <b>与奨学金の学力基準</b><br>てはまる場合にはチェックを入れてください |
|                | 現在主での成績評定変換が3.5以上である                     |

 ・ 全員チェックを入れてください。

| 進学先 | 希望する進学先は、次のうち、どの学校ですか?       |
|-----|------------------------------|
| (   | ○ 大学(学部) ○ 短期大学 ○ 専修学校(専門課程) |
|     |                              |

・ 自身の所属に応じ、大学または短期大学を選択してください。

| 種類 | 希望する進学先は、国立校ですか?それとも、私立校ですか? |
|----|------------------------------|
|    | ○ 国公立 ○ 私立                   |
|    |                              |

・ 『国公立』を選択してください。

| 通学方法 実家から通いますか?それとも、実家を離れ、マンション<br>やアパートを借りて通いますか? |
|----------------------------------------------------|
| 🔵 実家から通う 🔵 実家を離れ、アパート等を借りて通う                       |

当てはまる方を選択してください。

7 「貸与奨学金シミュレーション」の結果が表示されるため、『申込ことができます』という結果である ことを確認のうえ、右下の印刷ボタンをクリックし、印刷したものを提出してください。

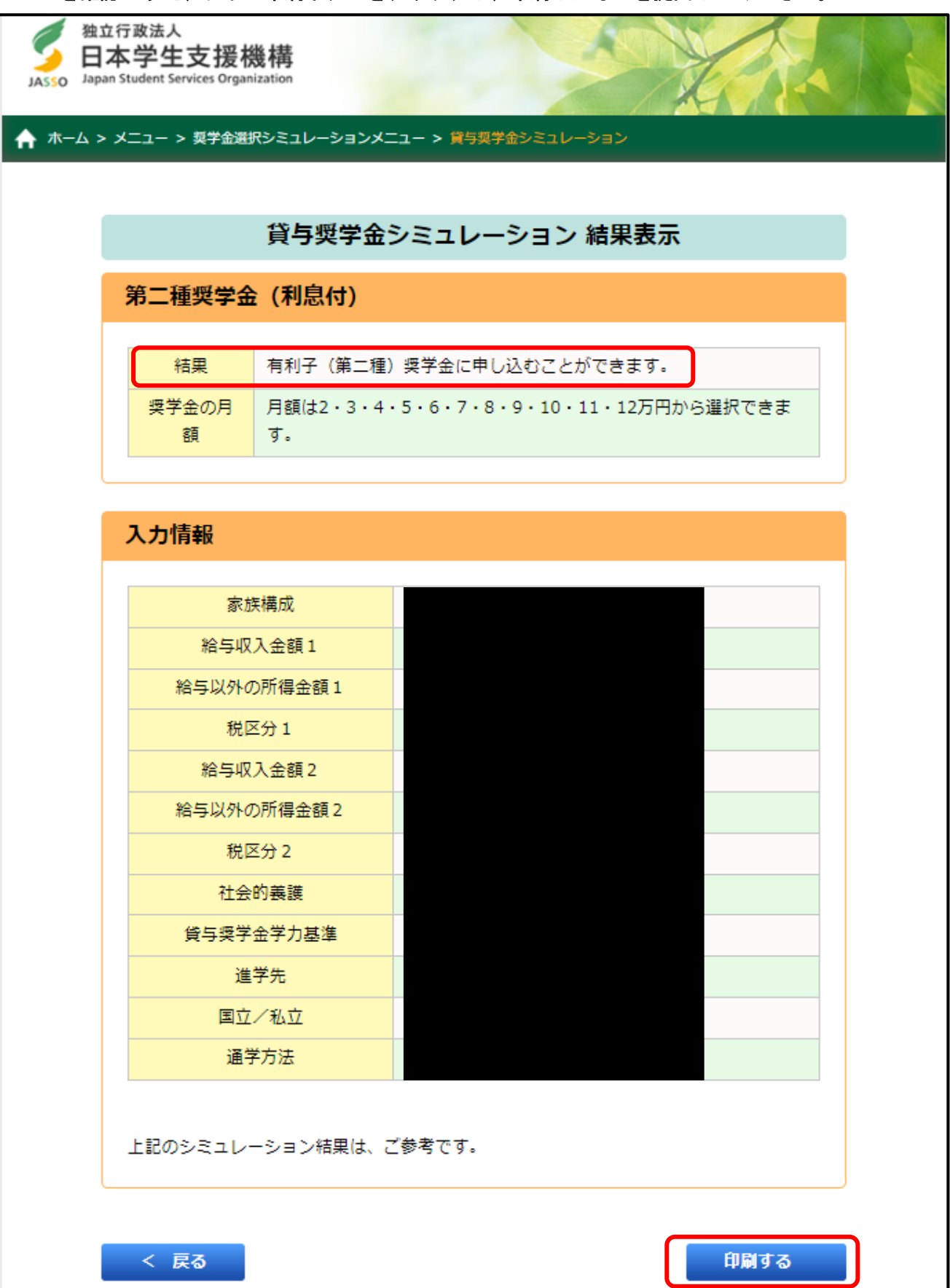